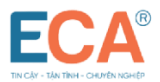

# HƯỚNG DẪN SỬ DỤNG TOKEN MANAGER

\_\_000\_\_\_

## I. KIÊM TRA USB TOKEN TRẮNG

<u>Mục đích:</u> Để đảm bảo an toàn trong khâu chuyển giao, USB Token khi bàn giao giữa giao dịch viên và khách hàng là USB Trắng, chưa có chứng thư số.

## <u>Bước 1</u> : Cài đặt chữ ký số đối với máy tính lần đầu sử dụng Token ECA\_V1

- Cài đặt theo hướng dẫn in trên vỏ thiết bị
- Hoặc liên hệ tổng đài hỗ trợ 24/7

Miền Bắc : 19004767 ; Miền Nam : 19004768

Bước 2 : Kiểm tra, xác thực Token Trắng (chưa có chứng thư số)

(\*) Tiến hành đăng nhập ECA Token Manager chọn : Chứng thư số > Đăng nhập

| ECA Token Manager v1.0<br>ECA®<br>TIN CÂY - TÂN TINH - CHUYÊN NGHIỆT                                                | CHỮ KÝ SỐ TH        | HAISONSOFT       |
|----------------------------------------------------------------------------------------------------|---------------------|------------------|
| <ul> <li>Cấu hình</li> <li>Chứng thư số</li> <li>Đảng ký chứng thư</li> <li>Cập nhật</li> <li>Giới thiệu</li> </ul> | Đăng nhập<br>Mã PIN | Hủy bỏ Đăng nhập |

- Nhập mã pin mặc định in trên vỏ hộp : 12345678

(\*\*) Khách hàng xác nhận USB nhận được là Token trắng không chứa chứng thư số.

| ECA Token Manager v1.0 ECA Token Manager v1.0 In CAY - TAN TINH - CHUYEN NOHIEP                                     | CHỮ KÝ SỐ THAISONSOFT |     |
|----------------------------------------------------------------------------------------------------|-----------------------|-----|
| <ul> <li>Cấu hình</li> <li>Chứng thư số</li> <li>Đãng ký chứng thư</li> <li>Cập nhật</li> <li>Giới thiệu</li> </ul> | Quản lý chứng thư số  | Xem |

## II. ĐĂNG KÝ CHỨNG THƯ

## 1. Đăng ký chứng thu số

**Bước 1:** Cắm USB token & chọn Chứng thư số > Đăng ký chứng thư

| ECA Token Manager v1.0                                                                                                    |                                                                                          |                                                              | – 🗆 X                          |
|----------------------------------------------------------------------------------------------------|------------------------------------------------------------------------------------------|--------------------------------------------------------------|--------------------------------|
| ECA®<br>TIN CÂY - TÂN TÎNH - CHUYÊN NGHIỆP                                                                                    | <b>CHỮ KÝ SỐ T</b>                                                                       | HAISONSO                                                     |                                |
| <ul> <li>■ Oấu hình</li> <li>□ Chứng thư số</li> <li>□ Dảng ký chứng thư</li> <li>□ Cập nhật</li> <li>□ Giới thiệu</li> </ul> | TRUNG TÂM HỖ TRỢ Kỹ THƯ                                                                  | JẬT                                                          |                                |
|                                                                                                    | <ul> <li>Khu vực Miền Bắc</li> <li>1900 4767</li> <li>Khu vực Miền Trung, Nam</li> </ul> | Hà Nội:<br>(+84) 24.37545222<br>TP HCM:<br>(+84) 28.35470355 | Đồng Nai:<br>(+84) 251.8871868 |
|                                                                                                    | 1900 4768                                                                                | Bình Dương:<br>(+84) 274.3848886                             | Đà Nẵng:<br>(+84) 236.3868363  |

<u>**Bước 2:</u>** Nhập mã kích hoạt (\*) & chọn Đồng ý</u>

(\*) Mã kích hoạt được gửi về email thuê bao đăng ký sau khi yêu cầu được CA cấp phê duyệt

| ECA Token Manager v                                                                                                    |                                                                                                    | THAISONSOF                                                                                                    | - ×                                                             |
|----------------------------------------------------------------------------------------------------|----------------------------------------------------------------------------------------------------|----------------------------------------------------------------------------------------------------|-----------------------------------------------------------------|
| <ul> <li>Cấu hình</li> <li>Cấu hình</li> <li>Chứng thư số</li> <li>Đăng ký chứng t</li> <li>Cập nhật</li> <li>Giới thiệu</li> </ul> | Dăng ký chứng thư          Đăng ký chứng thư         Mã kích hoạt         K2YS60>                                                       | >                                                                                                    | <                                                               |
|                                                                                                    | <ul> <li>Кли vuc мien вас</li> <li>1900 4767</li> <li>Кhu vực Miền Trung, Nam</li> <li>1900 4768</li> <li>https://eca.com.vn</li> </ul> | Hủy bỏ Đồng ý<br>Ha Nọi:<br>(+84) 24.37545222<br>TP HCM:<br>(+84) 28.35470355<br>Binh Dương:<br>(+84) 274.3848886 | Đông Nai:<br>(+84) 251.8871868<br>Đà Nẵng:<br>(+84) 236.3868363 |

<u>**Bước 3:</u>** Kiểm tra thông tin yêu cầu & xác nhận thông tin yêu cầu bằng cách chọn **Đồng ý**</u>

| lên thuê bao:      | CÔNG TY TN     | HH XUẤT NHẬP KHẨU           |                       |
|--------------------|----------------|-----------------------------|-----------------------|
| Mā số thuế:        | 031            | Tinh/thành phố:             | Thành phố Hồ Chí Minh |
| Dja chi:           | Quận Bình Tả   | àn, Thành phố Hồ Chí Minh   |                       |
| Người đại diện:    |                | Email:                      | @gmail.com            |
| hời hạn CTS:       | Từ 07-08-202   | 3 09:51:16 Đến 06-09-2023 ( | 9:51:16               |
| 'hời hạn hợp đồng: | (1 tháng) Từ r | ngày 07-08-2023 Đến ngày 0  | 6-09-2023             |
|                    |                |                             |                       |

## **Bước 4:** Nhập mã PIN USB token & chọn Đăng nhập

| ECA®                                               | <b>CHỮ KÝ SỐ T</b> I                                                          | HAISONSO                                                                              | 31.                                                             |
|----------------------------------------------------|-------------------------------------------------------------------------------|---------------------------------------------------------------------------------------|-----------------------------------------------------------------|
| ⊕ ම Cấu hình<br>⊖ @ Chứng thư số                   |                                                                               |                                                                                       |                                                                 |
| ⊢Đăng ký chứng thư<br>-ᡂ Cập nhật<br>-ᡂ Giới thiệu | ECA     Xác nhận mã PIN:       Mã PIN:     •••••••••                          |                                                                                       |                                                                 |
|                                                    | Dối mã PIN Đăng nhập                                                          | Hủy bỏ                                                                                |                                                                 |
|                                                    | 1900 4767<br>(© Khu vực Miền Trung, Nam<br>1900 4768<br>() https://eca.com.vn | (+84) 24.37545222<br>TP HCM:<br>(+84) 28.35470355<br>Binh Dương:<br>(+84) 274.3848886 | Đông Nai:<br>(+84) 251.8871868<br>Đà Nẵng:<br>(+84) 236.3868363 |

<u>Bước 5:</u> Kiểm tra thông tin Chứng thư số & tích chọn xác nhận tính chính xác thông tin Chứng thư số & chọn Đồng ý

| đá số thuế:      | 031          | Tiph/thành phố:           | Thành phố Hồ Chí Minh |
|------------------|--------------|---------------------------|-----------------------|
| Na chi           | Quân Bình Tá | in, Thành phố Hồ Chí Minh |                       |
| ria cini.        |              |                           |                       |
| lgưới đại diện:  |              | Email:                    | @gmail.com            |
| hời hạn sử dụng: | 1 tháng      |                           |                       |
|                  |              |                           |                       |

Chứng thư số sẽ được nạp vào USB Token sau bước này & thuê bao có thể bắt đầu sử dụng Chứng thư số.

### 2. Gia hạn Chứng thư số

<u>**Buróc 1**</u>: Cắm USB Token > Token manager sẽ tự động hiển thị thông tin yêu cầu (\*). Kiểm tra thông tin yêu cầu & xác nhận thông tin yêu cầu bằng cách chọn **Đồng ý** 

(\*) Thông tin yêu cầu chỉ hiển thị khi thuê bao đã xác nhận thông tin yêu cầu bằng cách click vào link xác nhận trong email hệ thống gửi về cho thuê bao.

| i to choc.      | CONGITIN     | HH XUAT NHẠP KHAU         |                       |
|-----------------|--------------|---------------------------|-----------------------|
| i số thuế:      | 031          | Tính/thành phố:           | Thành phố Hồ Chí Minh |
| s chi:          | Quận Bình Tá | in, Thành phố Hồ Chí Minh |                       |
| ười đại diện:   |              | Email:                    | @gmail.com            |
| ời hạn sử dụng: | 2 tháng      |                           |                       |

Bước 2: Nhập mã PIN USB token & chọn Đăng nhập

|                                                                                                    | CHỮ KÝ SỐ TI                                                                                                    | HAISONSOI                                                                                       |                                                                 |
|----------------------------------------------------------------------------------------------------|----------------------------------------------------------------------------------------------------|-------------------------------------------------------------------------------------------------|-----------------------------------------------------------------|
| O Chứng thư số O Thờng ký chứng thư O Thờng ký chứng thư O Thờng ký chứng thư O Thờng ký chứng thư O Thờng ký chứng thư O Thờng ký chứng thư O Thờng ký chứng thư số | Xác nhận PIN<br>ECA Xác nhận mã PIN:<br>Mã PIN: ••••••                                                                                                    | ×                                                                                               |                                                                 |
|                                                                                                    | Đôi mã PIN     Đảng nhập       1900 4767     S       S     Khu vực Miền Trung, Nam       1900 4768       Image: Comparison of the state of the state of the sta | Hủy bó<br>(+84) 24.37545222<br>TP HCM:<br>(+84) 28.35470355<br>Binh Dương:<br>(+84) 274.3848886 | Đồng Nai:<br>(+84) 251.8871868<br>Đà Nẵng:<br>(+84) 236.3868363 |

<u>Bước 3:</u> Kiểm tra thông tin Chứng thư số & tích chọn xác nhận tính chính xác thông tin Chứng thư số & chọn Đồng ý

| Tên thuê bao:      | CÔNG TY TNI    | HH XUẤT NHẬP KHẨU           |                       |
|--------------------|----------------|-----------------------------|-----------------------|
| Mã số thuế:        | 031            | Tinh/thành phố:             | Thành phố Hồ Chí Minh |
| Địa chi:           | Quận Bình Tâ   | n, Thành phố Hồ Chí Minh    |                       |
| Người đại diện:    |                | Email:                      | @gmail.com            |
| Thời hạn CTS:      | Từ 07-08-202   | 3 09:51:16 Đến 06-09-2023 ( | 9:51:16               |
| Thời hạn hợp đồng: | (1 tháng) Từ r | ngày 07-08-2023 Đến ngày 0  | 6-09-2023             |
|                    |                |                             |                       |

Chứng thư số gia hạn sẽ được nạp vào USB Token sau bước này.

Chứng thư số được gia hạn sẽ bị xóa khỏi Token manager (có thể cài lại Chứng thư số khi cần).

Thao tác trên Token manager với các nghiệp vụ Cấp lại, Thu hồi-Cấp lại, Thay đổi thông tin, Cấp bù tương tự như nghiệp vụ Gia hạn Chứng thư số.

## 3. Thay đổi mã PIN

### **Bước 1:** Chọn Cấu hình > Thay đổi mã PIN

| +++ECA Token Manager v1.0 u                                                                                       | CHỮ KÝ SỐ THAIS                            | SONSOFT       |
|----------------------------------------------------------------------------------------------------|--------------------------------------------|---------------|
| Cấu hình<br>- Thông tin Token<br>- Thay đổi mã PIN<br>- Quên mã PIN<br>2 Chứng thư số<br>Cập nhật<br>- Giới thiệu | Thay đổi mã PIN<br>Mã PIN cũ<br>Mã PIN mới |               |
| Giới đinệu                                                                                                    | Xác nhận mã PIN mới                        | Hủy bỏ Đồng ý |

**<u>Bước 2</u>**: Nhập mã PIN cũ, mã PIN mới & xác nhận mã PIN mới & chọn Đồng ý để thiết lập mã PIN mới cho USB token.

#### 4. Quên mã PIN

#### Bước 1: Chọn Cấu hình > Quên mã PIN

Bước 2: Chọn Đồng ý xác nhận gửi yêu cầu thiết lập lại mã PIN

| +++ECA Token Manager v     ECA®     TIN CAY - TAN TINH - CHUYEN N                  | 1.0 used for UAT+++<br>CHỮ KÝ SỐ                                                                                                    | THAISONSOI                       |                                |
|------------------------------------------------------------------------------------|----------------------------------------------------------------------------------------------------|----------------------------------|--------------------------------|
| ⊡ ; © Cấu hình<br>- Thông tin Token<br>- Thay đổi mã PIN                           | T-los Massas                                                                                                    | ~ ]                              |                                |
| Inay doi mà PIN     Quên mã PIN     @ Chứng thư số     @ Cập nhật     @ Giới thiệu | Inventionalizagen         Image:         Image: | lập lại mã PIN không?            |                                |
|                                                                                    |                                                                                                    | HUẠI                             |                                |
|                                                                                    | Khu vực Miền Bắc<br>1900 4767                                                                                                    | Hà Nội:<br>(+84) 24.37545222     |                                |
|                                                                                    | 🕓 Khu vực Miền Trung, Nam                                                                                                    | TP HCM:<br>(+84) 28.35470355     | Đồng Nai:<br>(+84) 251.8871868 |
|                                                                                    | 1900 4768                                                                                                    | Binh Dương:<br>(+84) 274.3848886 | Đà Nẵng:<br>(+84) 236.3868363  |

**Bước 3:** Nhập mã xác thực hệ thống gửi về email của thuê bao, nhập mã PIN mới & xác nhận mã PIN mới & chọn **Đồng ý** để thiết lập mã PIN mới

| ECA +   | +++ECA Token Manager v1.0 used for UAT+++                                                                      | _       |          | $\times$ |
|---------|----------------------------------------------------------------------------------------------------|---------|----------|----------|
|         | 🐵 Thiết lập mã PIN —                                                                                           |         | ×        | 1        |
|         | Thiết lập mã PIN                                                                                               |         |          |          |
| <b></b> | Mã xác thực đã được gửi đến email lan******@gmail.com của bạn. Vui lòng nhập mã xác t<br>thiết lập mã PIN mới. | hực và  |          |          |
|         | Mã xác thực                                                                                                    |         |          |          |
|         |                                                                                                    |         |          |          |
|         | Mã PIN mới                                                                                                    |         |          |          |
|         | Xác nhận mã PIN mới                                                                                            |         |          |          |
|         |                                                                                                    |         |          |          |
|         | Gửi lại mã xác thực Hủy bỏ                                                                                     | Ðồng    | ý        | в        |
|         | thtps://eca.com.vn     (+84) 2/4.3848880                                                                       | (+84) 2 | 30.38083 | 03       |

(\*) Trường hợp Mã xác thực hết hạn hoặc thuê bao không nhận được email chứa mã xác thực, chọn **Gửi lại mã xác thực** để hệ thống gửi lại email chứa mã xác thực.

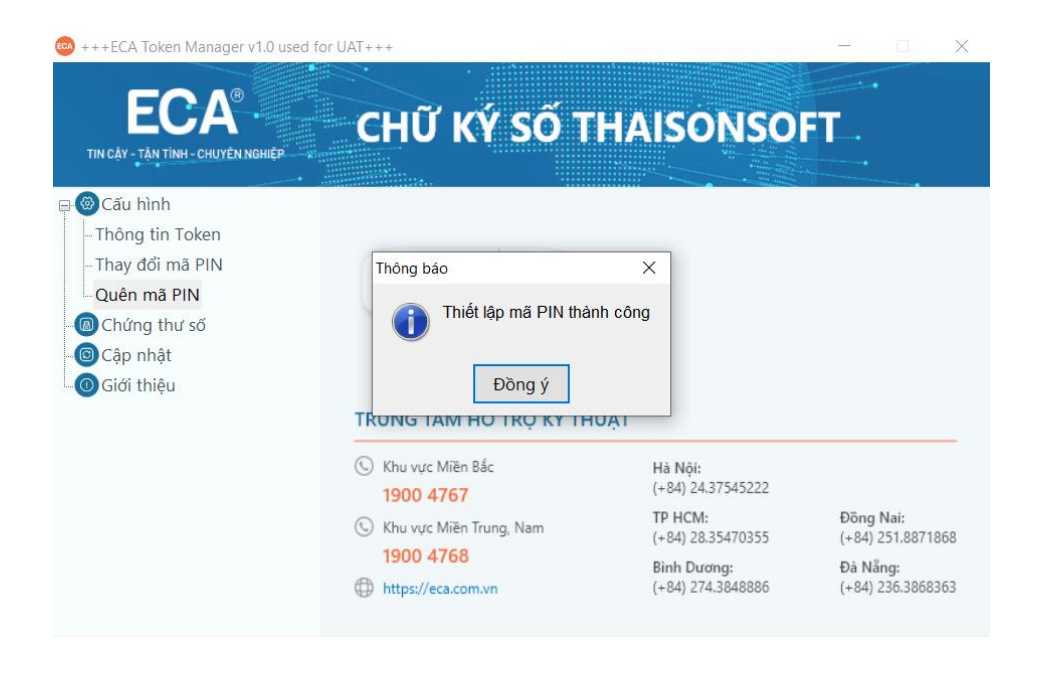

HÉT